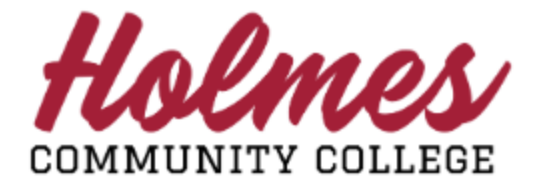

## How to View or Print My Enrollment Verification

- 1. Log into the MyHolmes portal.
- 2. Click on Enrollment Verification on the Student Links card.
- 3. Select the Term on the following screen.

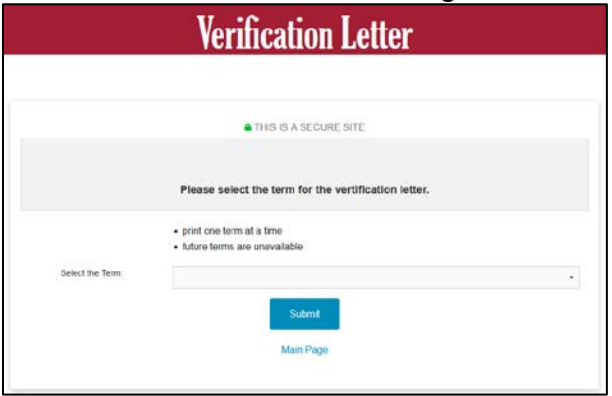

4. Click on Enrollment Verification Letter.

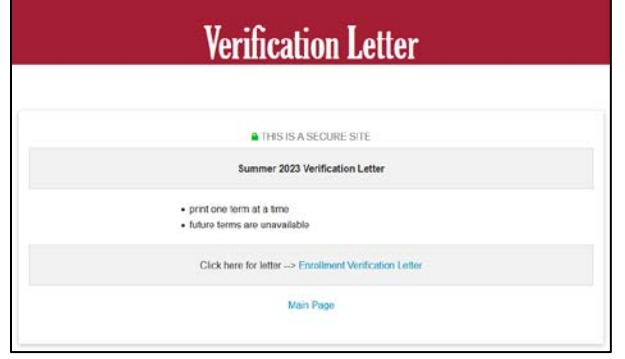

5. Your Verification Letter will be displayed.

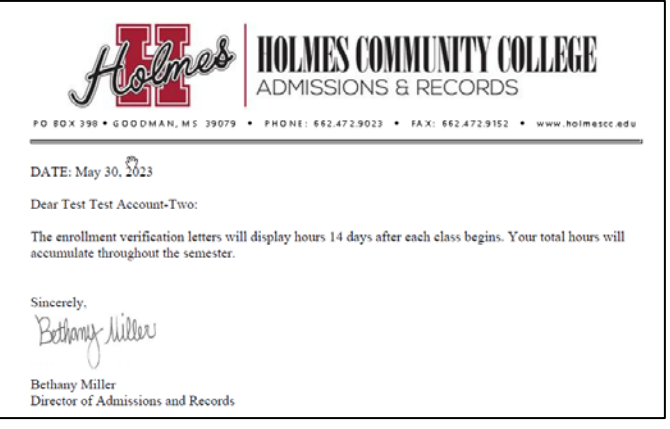

## Student Links

- My Personal Info
- Change my Pathway
- <u>View my Textbooks</u>
- Enrollment Verification

: 関

- Request Holmes Transcript
  Withdrawal Request
- <u>Virtual Orientation</u>